CEE 3804: Computer Applications in Civil Engineering

Show all your work including VBA/Matlab code and results of your computation in the spreadsheet as screen captures. All VBA code needs to use Option Explicit to define the variables.

**Assignment 5: VBA and Matlab** 

## Problem 1

Reuse the program created in Assignment 4 of the class (Problem 2 of Assignment 4) to create a more user friendly version of the program. Refer to Problems 1 and 2 of Assignment 4 for the full description of the problem.

Review the formulas to estimate the deflection of a uniformly loaded beam at: <u>https://mechanicalc.com/reference/beam-deflection-tables</u>.

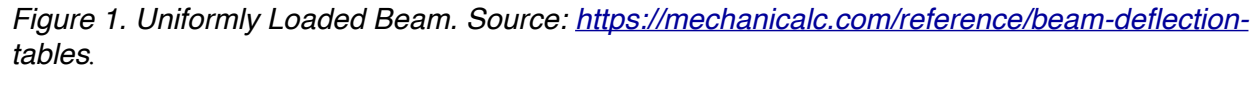

TOTAL LOAD W

W = load (lb) E = Modulus of elasticity (lb/sq-in) I = Moment of inertia (in<sup>4</sup>) x = distance from datum point (in). The datum point is the wall. *l* = beam length (in)

 $d_N$  = distance from edge of beam to neutral axis (in)

y = deflection (in) s = stress at the cross-section being evaluated (lb/in-in)

Z = section modulus of the cross section of the beam

Z is calculated as I /  $d_N$ 

The stress (in lb/sq. inch) at the cross section of the beam is calculated according to the formula:

$$s = \frac{W}{2Zl}(l-x)^2$$

The deflection of the beam (y) (in inches) at any point along the beam (x distance from datum point) is given by:

$$y = \frac{Wx^2}{24E\Pi} [2l^2 + (2l - x)^2]$$

Note: You will get no credit if you just do regular Excel computations in a spreadsheet and do not show your VBA code.

L = beam length (inches)

x = beam station (inches) measured from the wall

Spring 2022

Instructor: Trani

E = Modulus of Elasticity (lbs/in<sup>2</sup>)

I = moment of inertia of the beam (in<sup>4</sup>)

W = applied load in pounds

```
\delta = deflection in inches at the beam station (x)
```

a) Improve the code created in Assignment 4 by adding a separate worksheet to the problem to act as Graphic User Interface to the program. In this new worksheet include the description of the problem and add a slider control to set the value of W (applied load) allowing the user to specify the value of W to be used in the problem solution. The interface should let the user select the lower and upper bounds of W (from 1000 to 4000 lbs) to be used in the VBA code behind the spreadsheet. Test the solution with values of W = 3000 lbs and W = 2500 lbs and the following beam values.

E = 30e6 psi (steel) I = 100 in<sup>4</sup> l = 250 inches distNeutralAxis = 8 inches

- b) Improve the code created in part (a) to add a slider control allowing the user to specify the value of L (beam length) to be used in the problem solution. The new interface should let the user select the lower and upper bounds of L (100 to 250 inches) to be used in the VBA code behind the spreadsheet. Test the solution with values of L = 110 inches and L =200 inches and W = 3000 lbs.
- c) Improve the code created in parts (a) and (b) and create a data validation list linked to a cell in your program allowing the user to select among a predefined set of step sizes to calculate the deflection along the beam. The data validation should specify the values of step size as follows: 5, 10, and 25 inches. Test the solution with values of L = 200 inches, W = 3500 lbs, and step sizes of 5 and 10 inches.

## Problem 2

Use Matlab to solve this problem.

a) Use the Matlab Import Data functions (see Figure 1) to read the Car\_data file on the Syllabus webpage (week 1). I suggest you import the data using the Output Table format shown in Figure 2.

| Import<br>Data | Import<br>Selection <del>-</del> |
|----------------|----------------------------------|
|                | Import Data                      |
|                | Generate Live Script             |
|                | Generate Script                  |
|                | Generate Function                |

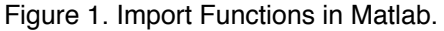

| 🏢 116× | 116x8 table |         |         |        |               |              |            |             |
|--------|-------------|---------|---------|--------|---------------|--------------|------------|-------------|
|        | 1           | 2       | 3       | 4      | 5             | 6            | 7          | 8           |
|        | Model       | Country | Type    | Weight | TurningCircle | Displacement | Horsepower | GasTankSize |
| 1      | "Acura Inte | Japan   | Small   | 2700   | 37            | 112          | 130        | 13.2000     |
| 2      | "Acura Leg  | Japan   | Medium  | 3265   | 42            | 163          | 160        | 18          |
| 3      | "Audi 100"  | Other   | Medium  | 2935   | 39            | 141          | 130        | 21.1000     |
| 4      | "Audi 80"   | Other   | Compact | 2670   | 35            | 121          | 108        | 15.9000     |
| 5      | "Audi 90"   | Other   | Compact | 2790   | 35            | 141          | 130        | 15.9000     |

Figure 2. Table Output Format in Matlab.

- b) Create an automatic script to import the data using Matlab's Generate script function (see Figure 1 right panel)
- c) Improve the Matlab script created by Matlab (part b) to create the following standalone variables in the script: a) carWeight, b) carHorsepower, and c) carTurningCircle.
- d) Improve the script in part (c) and plot carWeight versus carHorsepower. Use the following features in the plot:
  - a. "o" as marker (no lines since data is not related)
  - b. Red markers
  - c. Marker size = 10
  - d. Label X and Y axis accordingly including units
  - e. X and Y labels with font size 20
  - f. While plot background (no grey)
  - g. Grid
- e) Use the plot generated in part (d) to do Basic Fitting (see Figure 3):
  - a. Create a linear regression model of carWeight versus carHorsepower
  - b. Write down the equation of the line
  - c. How good is the curve fit? This is related to the value of R-square (1 = perfect fit, 0 is no fit at all)
  - d. For the linear curve fit, plot the residuals as a scatter plot. What is your interpretation of the residuals?
  - e. According to the linear fit model and looking at the plot created in part (a), what is the estimated horsepower for a car weighing 3500 lbs?
  - f. Will a quadratic polynomial fit improve the R-square statistic? Explain.

|   | Tools Desktop                              |  |  |  |  |
|---|--------------------------------------------|--|--|--|--|
| ] | Edit Plot                                  |  |  |  |  |
|   | Zoom In                                    |  |  |  |  |
|   | Zoom Out<br>Pan<br>Rotate 3D               |  |  |  |  |
|   |                                            |  |  |  |  |
|   |                                            |  |  |  |  |
|   | Data Tips<br>Brush<br>Link<br>Restore View |  |  |  |  |
|   |                                            |  |  |  |  |
|   |                                            |  |  |  |  |
|   |                                            |  |  |  |  |
|   | Options                                    |  |  |  |  |
|   | Pin to Axes<br>Snap To Layout (            |  |  |  |  |
|   |                                            |  |  |  |  |
|   | View Layout Grid                           |  |  |  |  |
|   | Smart Align and I                          |  |  |  |  |
|   | Align Distribute T                         |  |  |  |  |
| ୍ | Align                                      |  |  |  |  |
|   | Distribute                                 |  |  |  |  |
| 0 | Brushing                                   |  |  |  |  |
|   | Basic Fitting                              |  |  |  |  |
|   | Data Statistics                            |  |  |  |  |

Figure 3. Matlab Tools and Basic Fitting.